## iShopUTRGV Quick Reference Guide

## How to - Create a New Cart

iShopUTRGV allows users to create multiple carts to separate orders. \*Questions can be emailed to: ishop@utrgv.edu

1. Place mouse over shopping cart icon (left hand side)

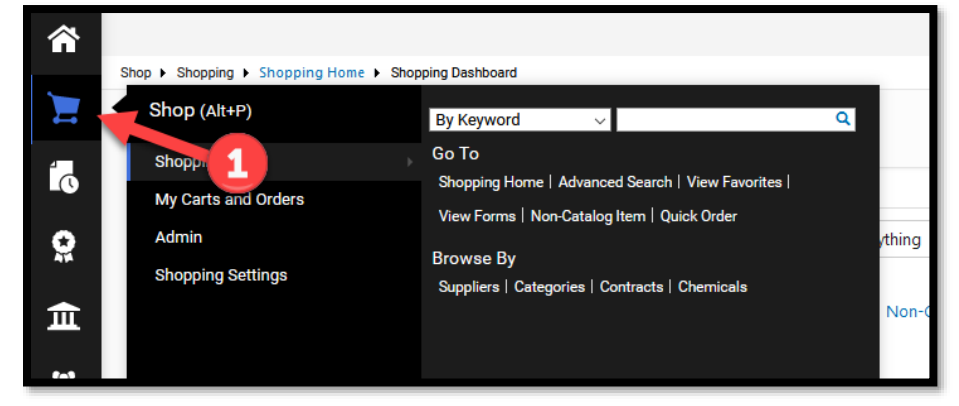

2. Select "My Carts and Orders"

| â        | Shop > Shopping > Shopping Home > Shop | opino Dashboard               |        |
|----------|----------------------------------------|-------------------------------|--------|
| 1        | Shop (Alt+P)                           | Open My Active Shopping Cart  |        |
| 4        | Shopping                               | View Carts                    |        |
| Ō        | My Carts and Orders                    | View My Orders (Last 90 Days) |        |
| <u>0</u> | Admin                                  | 2                             | /thing |
|          | Shopping Settings                      |                               |        |
| 血        |                                        |                               | Nor    |
|          |                                        |                               |        |

3. Click "View Carts"

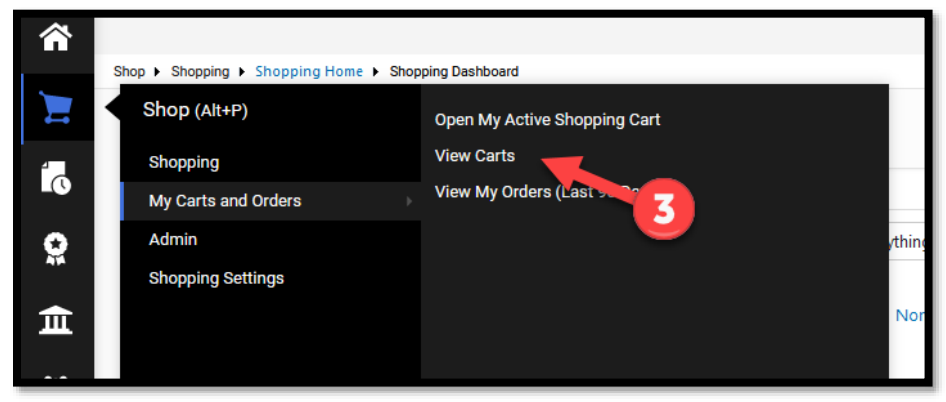

4. Page will refresh, click "Create Cart"

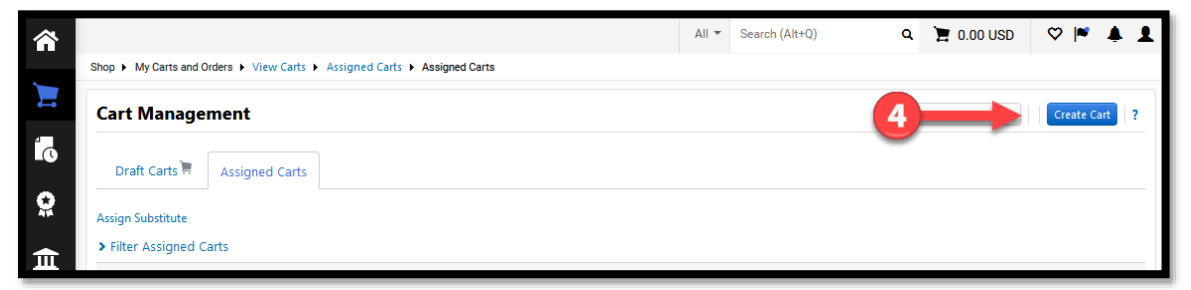

5. Page will refresh, new blank cart will display.

| â          |                                                           | All 👻    | Search (Alt+Q) | ۵                | 0.00 USD 🗎 | ♥ № 4 | 1 |
|------------|-----------------------------------------------------------|----------|----------------|------------------|------------|-------|---|
| 1          | Shopping Cart - 2020-10-21 mreyes 01                      |          |                |                  |            | ÷ (   | 0 |
| í.         | Simple Advanced                                           |          |                | *                |            |       |   |
| <u>e</u>   | Search for products, suppliers, forms, part number, etc.  | Q Total: |                |                  |            | 0.0   | 0 |
| 血          | 0 Items                                                   | ~ -      |                | Proceed To Check | out        |       |   |
| -125       |                                                           |          |                |                  |            |       |   |
| հե         | Your shopping cart is empty! Click here to start shopping |          |                |                  |            |       |   |
| <b>a</b> 7 |                                                           |          |                |                  |            |       |   |
| \$         |                                                           |          |                |                  |            |       |   |
|            |                                                           |          |                |                  |            |       |   |

6. Cart Name will default to current date and Employee ID. This field can be updated to differentiate between orders.

| â        |                                                           | All 👻 | Search (Alt+Q)     | <u> </u>        | 0.00 USD | e ∽ №      | a 🔹 🖉    |
|----------|-----------------------------------------------------------|-------|--------------------|-----------------|----------|------------|----------|
| 1        | Shopping Cart + 3393924 +                                 |       |                    | $\equiv \Theta$ | Logout   | Proceed To | Checkout |
| 6        | Simple Advanced                                           |       | Details            |                 |          |            | ~        |
| <u>e</u> | Search for products, suppliers, forms, part number, etc.  | Q     | For<br>Jerry Escob | Jedo            |          |            | 1        |
| 血        | 0 Items                                                   | ~~*   | Name               |                 |          |            |          |
| 北        |                                                           |       |                    | 3 6001032798 07 | 2 🔶      | -0         |          |
| ul.      | Your shopping cart is empty! Click here to start shopping |       | Estimate (0.       | 00 USD)         |          |            | ~        |
| - a7     |                                                           |       | Total:             |                 |          |            | 0.00     |
|          |                                                           |       |                    | 1               |          |            | _        |

7. Type new cart name and click outside the box.

| Type new curri        |                           |                      |      | - |       |                |            |                    |      |
|-----------------------|---------------------------|----------------------|------|---|-------|----------------|------------|--------------------|------|
| ~ *                   | Name                      |                      |      |   |       |                |            |                    |      |
|                       | FY 22 October - Supplies  | -                    |      |   |       |                |            |                    |      |
|                       | Estimate (0.00 USD)       |                      | ~    |   |       |                |            |                    |      |
|                       | Total:                    |                      | 0.00 |   |       |                |            |                    |      |
|                       |                           |                      |      |   |       |                |            |                    |      |
| You will see a n      | otification that all chan | ges have been saved. |      | • |       |                |            |                    |      |
| Â                     |                           | -                    |      |   | All 🔻 | Search (Alt+Q) | Q. 0.00 US | o ¥ ⇔ koo          | ļ    |
| Shopping Cart • 33939 | All changes saved         |                      |      |   |       |                | 🗏 🖶 Logo   | It Proceed To Cher | koul |
|                       |                           |                      |      |   |       |                |            |                    |      |

Details

8.

Advanced

Simple